# Benutzerhandbuch "KWIS.WEB Unternehmen und KWIS.JOB"

Sehr geehrte Unternehmerin, sehr geehrter Unternehmer,

zunächst bedanken wir uns bei Ihnen, dass Sie sich mit Ihrem Unternehmen und vielleicht auch mit Ihren betrieblichen Jobangeboten im Portal "Wirtschaftsraum Haßberge" registrieren. Wir haben - obwohl es eigentlich gar nicht nötig wäre, so einfach ist das System zu bedienen - ein kleines Benutzerhandbuch für Sie zusammengestellt, um "KWIS.WEB Unternehmen" und "KWIS.JOB" mit Inhalt füllen zu können.

### **Allgemeines:**

"KWIS" ist ein datenbankgestütztes Customer-Relationship-Management-System (CRM) der <u>Firma GEFAK</u>, <u>Marburg</u>. Es findet bei zahlreichen Wirtschaftsförderern in ganz Deutschland Einsatz. Ursprünglich war KWIS dazu ausgelegt, dem Wirtschaftsförderer wichtige und aktuelle Informationen über "seine Unternehmerschaft" für die tägliche Arbeit mit an die Hand zu geben. Diese Unternehmensinformationen sind jedoch zu wertvoll, um sie nur im Büro für die Arbeit des Wirtschaftsförderers zu nutzen. Sie sind es wert, dass sie auch der breiten Öffentlichkeit zur Verfügung gestellt werden. "KWIS.web-Unternehmen" macht dies möglich.

Vorausgesetzt, Sie haben <u>keine datenschutzrechtlichen Bedenken</u>, sollten Sie immer die Möglichkeit nutzen, mit Hilfe des Internets auf Ihr unternehmerisches Angebot aufmerksam zu machen. Die Wirtschaftsförderung des Landratsamtes bietet Ihnen mit KWIS auf dem Portal Wirtschaftsraum Haßberge hierzu eine kostenlose Gelegenheit.

Erweitert wird das Angebot des Landkreises durch die Möglichkeit, auch Ihre Jobangebote (Praktika, Ausbildungsplätze usw.) gleich mit zu bewerben. Nachdem sich das **Wirtschaftsportal als regionales Angebot** versteht, kann in Anbetracht des demografischen Wandels die Suche nach Fach- und Arbeitskräften über eine solche regionale Jobbörse zielführender sein als vielleicht der Eintrag in herkömmlichen Job-Portalen. Denn dort ist man nur "Stecknadel im Heuhaufen" und für Jobsuchende eigentlich "einfach zu weit weg". Letztlich richtet sich das Portal Wirtschaftsraum Haßberge als Plattform auch an Schülerinnen und Schüler, damit sie sich über die unternehmerische Vielfalt in ihrer Heimat und die beruflichen Perspektiven ein besseres Bild machen zu können.

### Die Eintragung:

# 1. Schritt:

Vielleicht sind Sie ja (z.B. auf Grund Ihrer Gewerbeanmeldung im Gewerbeamt im Rathaus) schon als Unternehmen eingetragen. Prüfen Sie zunächst einfach mal im Wirtschaftsportal unter der URL <u>www.wirtschaftsraum-hassberge.de/branchenver-zeichnis/unternehmens-datenbank.html</u> den Unternehmens-Datenbestand. In der

dortigen Suchmaske können Sie mittels Freitextes nach Orten und/oder Branchen gefiltert, Ihr Unternehmen suchen.

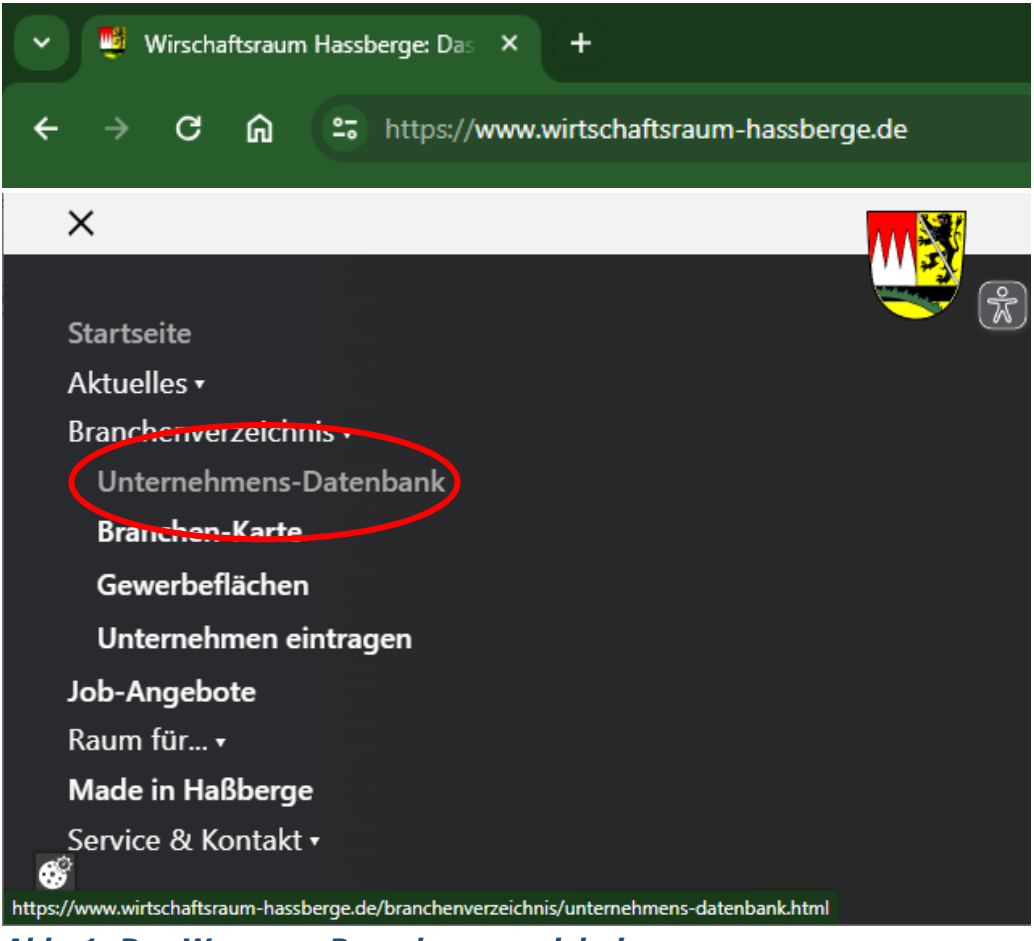

Abb. 1: Der Weg zum Branchenverzeichnis

# An dieser Stelle gleich ein Tipp:

Die Datenbank bietet zahlreiche vorbelegte Feldinhalte an, z.B. die 26 Städte, Märkte und Gemeinden im Kreis. Wenn Sie nun nicht nur den Datenbestand in Aidhausen abfragen möchten, sondern auch gleich noch die Nachbarschaft in Bundorf und Riedbach, können Sie durch Drücken der STRG-Taste und Mausklick auf weitere Dateneinträge eine sog. "Mehrfachauswahl" treffen.

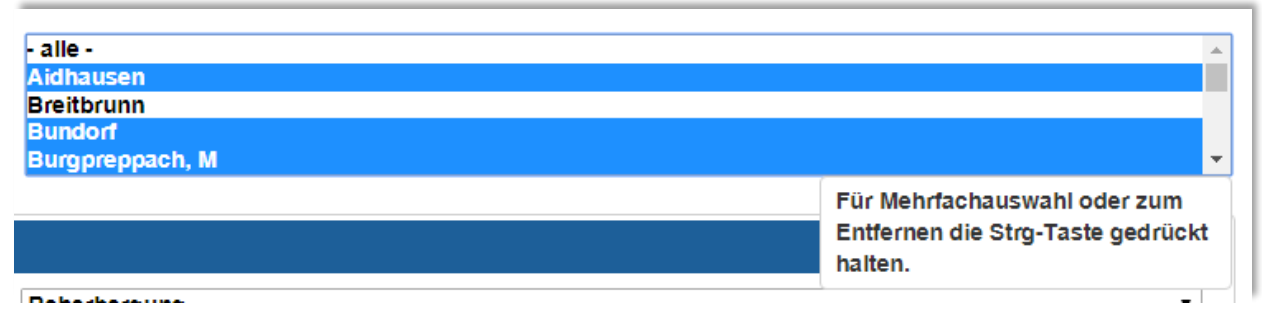

Abb. 2: Mehrfachauswahl mit STRG-Taste

# Warum in die Ferne schweifen ...

In unserem Branchenverzeichnis finden Sie zahlreiche Angebote heimischer Betriebe, bestimmt auch in Ihrer Nähe.

| or onternenmen prasentieren n | ter me Produkte und Dienstelstungen. Verwenden die die konnortable Preikektadure oder wahlen die weitere duchmöglichkeiten aus |
|-------------------------------|----------------------------------------------------------------------------------------------------|
| uchbegriffe                   |                                                                                                    |
| emeinde                       | - alle -<br>Akhausen<br>Breitbrunn<br>Bundorf<br>Burgpreppach, Markt                                                           |
| Branchenfilter                | -                                                                                                    |
| Branche                       | - alle -                                                                                                    |
| Unterbranche                  | •                                                                                                    |
| Besondere Merkmale            | -                                                                                                    |
| Bereich                       | · · · · · · · · · · · · · · · · · · ·                                                                                          |
| Unterbereich                  | •                                                                                                    |
|                               | Zurücksetzen Suchen                                                                                                    |

Abb. 3: Suchmaske im Wirtschaftsportal

# Warum in die Ferne schweifen ...

In unserem Branchenverzeichnis finden Sie zahlreiche Angebote heimischer Betriebe, bestimmt auch in Ihrer Nähe.

| 1111 · · · · · · · · · · · · · · · · ·               |                   |                          |                                                    |         |
|------------------------------------------------------|-------------------|--------------------------|----------------------------------------------------|---------|
| 3efundene Datensatze: 3<br>/erwendete Suchkriterien: |                   |                          |                                                    |         |
| Suchbegriffe: Landratsamt, Haßberge                  |                   |                          |                                                    |         |
| Zurück zur Suche                                     | Treffer pro Seite | 5 ❤ Seite 11             | von 1 in ka in in                                  |         |
| Unternehmensname                                     |                   | Gemeinde                 | Tätigkeitsbeschreibung                             | Zusä    |
| Landratsamt Haßberge                                 |                   | Haßfurt, Stadt           | Das Landratsamt - Kreisverwaltungsbehörde des Land |         |
| Landratsamt Haßberge - Außenstelle Ebern             |                   | Ebern, Stadt             | Kfz-Zulassungsstelle Ebern                         | <b></b> |
| Landratsamt Haßberge - Außenstelle Hofheim           |                   | Hofheim i.UFr.,<br>Stadt | Kfz-Zulassungsstelle Hofheim                       |         |
|                                                      | Treffer pro Seite | 5 v Seite 1              | von1 ia <a>&gt; &gt;ii</a>                         |         |

Abb. 4: Darstellung eines Suchergebnisses

#### 2. Schritt:

#### a) falls Sie Ihr Unternehmen gefunden haben,

sollten Sie sich kurz mit uns in Verbindung setzen, damit wir Ihnen Ihre Logindaten gleich zusenden können. Sie erreichen uns mit einer eMail an die Adresse <u>info@wirtschaftsraum-hassberge.de</u> oder telefonisch unter (09521) 27-650. b) falls Sie Ihr Unternehmen (noch) NICHT finden, geht's weiter, wie bei Neueintrag beschrieben.

## **Neueintrag:**

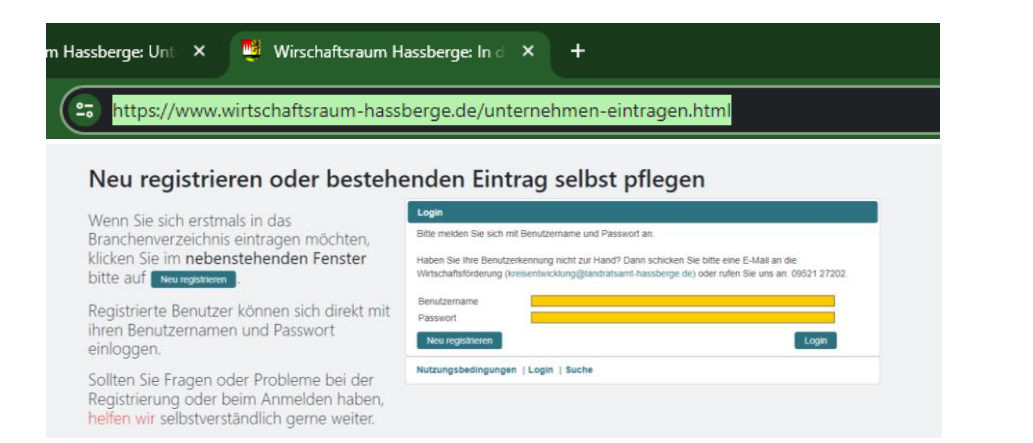

In der "Fußzeile" der Unternehmensdatenbank finden Sie einen Button | Login | Damit gelangen Sie zur Anmeldemaske für bereits registrierte Unternehmen bzw. zum Eingabebereich für die erstmalige Registrierung

Neu registrieren

Füllen Sie alle Felder möglichst präzise (und natürlich stets korrekt) aus. Gelbe Felder müssen ausgefüllt werden (Pflichtfelder), weiße Felder können ausgefüllt werden. Den Registrierungsvorgang durch Aktivieren der "Nutzungsbedingungen" und mit Klick auf Registrieren abschließen.

| .ogin                                      |                                                                    |                                              |                                                  |
|--------------------------------------------|--------------------------------------------------------------------|----------------------------------------------|--------------------------------------------------|
| litte melden Sie sich                      | mit Benutzername und Passwort a                                    | n.                                           |                                                  |
| laben Sie Ihre Benu<br>assberge.de) oder r | zerkennung nicht zur Hand? Dann s<br>ufen Sie uns an: 09521 27202. | schicken Sie bitte eine E-Mail an die Wirtse | chaftsförderung (kreisentwicklung © landratsamt- |
| enutzername                                |                                                                    |                                              |                                                  |
| asswort                                    |                                                                    |                                              |                                                  |
|                                            |                                                                    |                                              | Login                                            |
| Neu registrieren                           |                                                                    |                                              |                                                  |
| Neuen Benutzer m                           | nistrieren                                                         |                                              |                                                  |
| Reden Bendizer R                           | -gistheren                                                         |                                              |                                                  |
| Bitte beachten Sie                         | : Farbig hinterlegte Feider sind Pflic                             | ntfelder.                                    |                                                  |
| Anrede                                     | Frau                                                               | Akad. Titel                                  | Titel wählen                                     |
| Vorname                                    |                                                                    | Nachname                                     |                                                  |
| Unternehmen                                |                                                                    |                                              |                                                  |
| Straße & Nr.                               |                                                                    | PLZ, Ort                                     | 97491   Aidhausen 🔹                              |
| Telefon                                    |                                                                    | Fax                                          |                                                  |
| Mobil                                      |                                                                    | E-Mail                                       |                                                  |
| Homepage                                   |                                                                    |                                              |                                                  |
| Ich habe                                   | die Nutzungsbedingungen gelesen (                                  | und bin mit ihnen einverstanden              |                                                  |
|                                            |                                                                    |                                              |                                                  |
|                                            |                                                                    |                                              |                                                  |

Abb. 4: Eingabemaske für die erstmalige Registrierung

| Neu registrieren  |                                                       |             |                                         |
|-------------------|-------------------------------------------------------|-------------|-----------------------------------------|
| Neuen Benutzer r  | egistrieren                                           |             |                                         |
| Bitte beachten Si | e: Farbig hinterlegte Felder sind Pflichtfelder.      |             |                                         |
| Anrede            | Frau                                                  | Akad. Titel | Titel wählen                            |
| Vorname           |                                                       | Nachname    |                                         |
| Unternehmen       |                                                       |             |                                         |
| Straße & Nr.      |                                                       | PLZ, Ort    | 97491   Aidhausen 🔹                     |
| Telefon           |                                                       | Fax         | 97491   Aidhausen                       |
| Mobil             |                                                       | E-Mail      | 96151   Breitbrunn<br>97494   Bundorf   |
| Homepage          |                                                       | ]           | 97496   Burgpreppach                    |
| lch habe          | die Nutzungsbedingungen gelesen und bin mit ihnen ein | /erstanden  | 97500   Ebelsbach                       |
|                   |                                                       |             | 96106   Ebern                           |
|                   |                                                       |             | 97479   Eltmann                         |
|                   |                                                       |             | 97480   Eltmann                         |
| tzungsbedingung   | en   Login   Suche                                    |             | 96136 I Ermershausen<br>97503 I Gödheim |

Abb. 5: Die Gemeinden sind mit ALLEN Postleitzahlen (auch Postfach-PLZ) bereits hinterlegt.

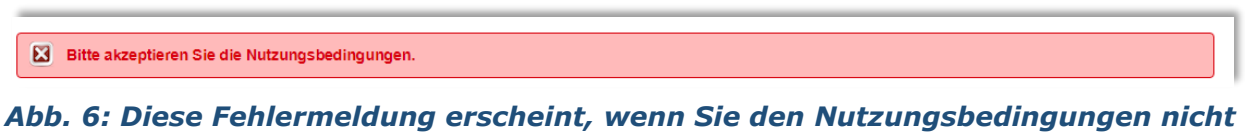

ADD. 6: Diese Fehlermeldung erscheint, wenn Sie den Nutzungsbedingungen nicht zustimmen. Deshalb Kästchen bei den Nutzungsbedingungen aktivieren und nochmals auf Registrieren klicken.

| Neu registrieren   |                                                                                                    |
|--------------------|----------------------------------------------------------------------------------------------------|
| Registrierung erf  | folgreich                                                                                                    |
| Vielen Dank für II | hre Registrierung. Ihre persönlichen Anmeldedaten wurden Ihnen per Mail zugesandt. Bitte melden Sie sich nun mit diesen Daten an. |

# Abb.7: Die Registrierung ist abgeschlossen.

In wenigen Minuten erhalten Sie eine Nachricht an die von Ihnen bei der Registrierung angegebene eMail-Adresse. In dieser finden Sie den Benutzernamen und das zugehörige Passwort, um sich einzuloggen.

Hinweis:

Gewöhnlich sollte die Mail innerhalb von 10 Minuten in Ihrem Postfach ankommen. Falls nicht - prüfen Sie ggf. Ihren SPAM-Ordner. Gut möglich, dass Ihr Internetprovider oder einfach nur Ihr Virenschutzprogramm die Bestätigungsmail nicht gleich an Sie durchstellt.

Nach erfolgreichem Login wird Ihr Unternehmen zur Ergänzung/Vervollständigung angezeigt. Bei einem sog. "Mouseover" wechselt die Darstellung von Weiß auf Blaugrün. Ganz unten in der Statusleiste erkennen Sie auch, dass Sie aktuell angemeldet sind. Klicken Sie auf Ihr blaugrün hinterlegtes, in oranger Farbe gelistetes Unternehmen.

| Unternehmensname                           |                                              | Adresse | Sichtba |   |
|--------------------------------------------|----------------------------------------------|---------|---------|---|
| Landratsamt Haßberge                       | Am Herrenhof 1<br>97437 Haßfurt              |         | Ja      | , |
| Landratsamt Haßberge - Außenstelle Ebern   | Rittergasse 3<br>96106 Ebern                 |         | Ja      | 1 |
| Landratsamt Haßberge - Außenstelle Hofheim | Obere Sennigstraße 4<br>97461 Hofheim i.UFr. |         | Ja      |   |
|                                            | Seite 1 von 1 🖂 🗠 📔 🕨 🕨                      | 1       |         |   |
|                                            |                                              |         |         |   |

Abb. 8: Die Liste der Unternehmen, die Sie mit Ihrem Benutzernamen registriert haben (i.d.R. nur ein Unternehmen, manch einer führt vielleicht jedoch mehrere Unternehmen).

In Ihrem Unternehmens-Datensatz sehen Sie im oberen Bereich mehrere Karteireiter (Unternehmen – Kontakte – Branchen – Zusätze – Arbeitgeber – Angebote – Logo – Vorschau KWIS.web – Vorschau KWIS.job).

Füllen Sie in jedem Karteireiter mindestens die gelb markierten (Pflicht-)Felder aus.

### Reiter "Unternehmen"

Hier wird das Unternehmen allgemein beschrieben (Firmenbezeichnung, Anschrift, Kommunikationsdaten, Tätigkeit).

|                   | ontakte Brank       | chen Zusatze                                | Arbeitgeber       | Angebote            | Logo                   | Vorschau Kwis.web                               | Vorschau KWIS.JOD             |
|-------------------|---------------------|---------------------------------------------|-------------------|---------------------|------------------------|-------------------------------------------------|-------------------------------|
| ben Sie auf diese | r Seite die Daten a | an, mit denen Sie si<br>achten Sie: Neueint | ich in der Untern | ehmensdatenba       | ank präse<br>durch der | ntieren möchten. Fett ged<br>Retreiber sichtbar | ruckte und farbig hinterlegte |
| ider sind notwend | nge Angaben. Der    | aomen die. Nederin                          | lage werden ers   | That in the termine | uuren der              | Detreiber Sichtball.                            |                               |
| nternehmensname   | Büroserv            | ice Muster                                  |                   |                     |                        |                                                 |                               |
|                   |                     |                                             |                   |                     |                        |                                                 |                               |
| Addressdaten      |                     |                                             |                   |                     |                        |                                                 |                               |
| Straße & Nr.      | Musterstraße        | 1                                           |                   | PLZ, Ort            |                        | 97437   Haßfurt                                 |                               |
| Ortsteil          |                     |                                             |                   | Postfach            |                        |                                                 |                               |
| Postfach-PLZ      |                     |                                             |                   | Postfach-C          | ort                    |                                                 |                               |
| Kommunikation     |                     |                                             |                   |                     |                        |                                                 |                               |
| Telefon           | 09521 27202         |                                             |                   | Fax                 |                        |                                                 |                               |
| E-Mail            | info@buerose        | ervice-muster.de                            |                   | Homepage            |                        | www.bueroservice-must                           | er.de                         |
| Tätigkeitsbeschre | eibung              |                                             |                   |                     |                        |                                                 |                               |
| Beschreibung de   | r angebotenen Pre   | odukte, Waren und                           | Dienstleistunger  | n. Konkrete Eing    | aben nac               | h Kategorien sind auf der                       | n Reiter "Branchen"           |
| möglich.          |                     |                                             |                   |                     |                        |                                                 |                               |

Abb. 9: Maske mit Eingabefeldern; gelbe Felder: Pflichtfelder

Beim Feld **Tätigkeitsbeschreibung** sollten Sie nicht nur eine reine Auflistung ihres Produkt- und Dienstleistungsportfolios eintragen, sondern sich "beschreiben".

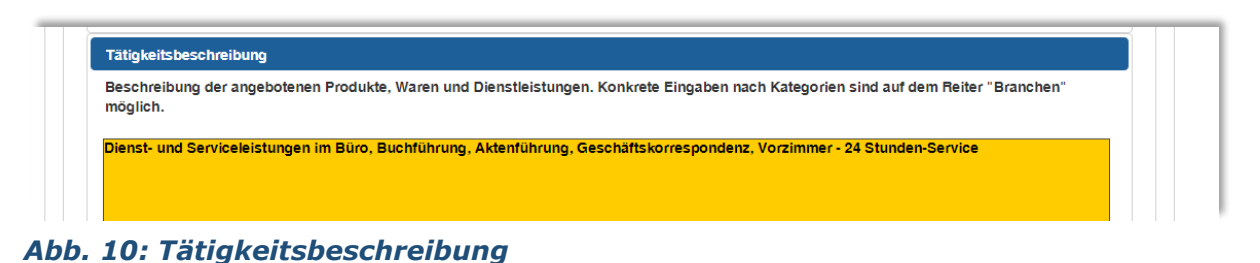

### ADD. 10. Taligkeitsbeschreibung

#### Einige Muster für die Beschreibung der Tätigkeit:

- ... ist ein innovatives, wachstumsorientiertes, mittelständisches Familienunternehmen. Führend in der Entwicklung, Herstellung und Vermarktung von Rohren, Schächten und Systemkomponenten aus Kunststoff und Metall für Lösungen im Hochbau, Tiefbau, Automotive und Industrie.
- ... entwickelt innovativste Maschinen für einen Markt, der selbst stets neue und höhere Anforderungen an die eingesetzten Corrugatoren stellt. Dabei garantiert UNICOR - verbunden mit dem notwendigen Wissensvorsprung - beste Qualität, basierend auf langjähriger Unternehmenserfahrung. Gepaart mit einer langen Haltbarkeit und unter der Zugabe eines weithin bekannten, umfangreichen Services erhalten UNICOR-Kunden genau das, was sie benötigen.
- Als einer der führenden Hersteller von kundenspezifischen Präzisionsdrehteilen aus Messing verfügt ... über vollautomatische Fertigungs- und Montageanlagen. Auf Wunsch werden die Artikel auch einschließlich Oberflächen- und Wärmebehandlung geliefert.
- Wir sind ein idyllisches Restaurant mit frisch renovierten Gästezimmern und einem von Kastanienbäumen überdachten Biergarten. Unseren besonderen Bezug zur fränkischen Tradition können Sie nicht nur auf unserer Speisekarte entdecken. Wir helfen Ihnen auch beim Entdecken unserer wunderschönen Region. ...

#### Reiter "Kontakt"

In der Registerkarte "Kontakte" finden Sie zunächst nur die Person, die Sie beim Registrierungsvorgang angelegt haben. Sie können aber auch weitere Kontakte (z.B. den Personalleiter, Pressestelle etc.) anlegen und individuell entscheiden, welcher Kontakt/welche Kontakte im Internet veröffentlicht werden sollen (Kästchen "Kontakt anzeigen").

#### Hinweis:

*Falls z.B. der Personalleiter für Rückfragen bei Bewerbungen und Stellenausschreibungen verantwortlich zeichnet, empfiehlt es sich auf jeden Fall, das Kästchen zu aktivieren. Denn beim Karteireiter "Angebote" (= Job-Angebote) wird ein Feld "Ansprechpartner" abgefragt.* 

| Nam               | 1e             | Adresse        | sichtbar                        |     |
|-------------------|----------------|----------------|---------------------------------|-----|
| Max Muster        | Adalbert-Stif  | ter-Straße, 11 | Nein                            | r 🙃 |
| Neuen Kontakt e   | rstellen       |                |                                 |     |
|                   |                |                |                                 |     |
| duelle « Kentelde |                |                |                                 |     |
| ttueller Kontakt: |                |                |                                 |     |
| Personenbezoge    | ene Daten      |                |                                 |     |
| Anrede            | Herr           | ▼ akad. Titel  |                                 | ¥   |
| Vorname           | Max            | Nachname       | Muster                          |     |
| Titel im Unt.     | Personalleiter |                |                                 |     |
| Kontaktmöglich    | keiten         |                |                                 |     |
| Durchwahl         | 0952127202     | Fax            |                                 |     |
| Mobil             |                | E-Mail         | personal@bueroservice-muster.de |     |
| Kontakt anzeige   | n 🗹            |                |                                 |     |
|                   |                |                |                                 |     |
|                   |                |                |                                 |     |

Abb. 11: Das Anlegen von Kontaktdaten des Unternehmens

#### Reiter "Branchen"

Die Empfehlung: zunächst einen Allgemeinbegriff einzutragen. Das System sucht dann nach passenden Branchen. Beim Suchergebnis gilt wieder, dass eine Mehrfachauswahl durch Drücken der STRG-Taste möglich ist.

Das obere Branchenfeld zeigt alle im System vorhandenen Branchen. Nach Auswahl Ihrer Branche wird mit dem Befehl hinzufügen Ihre Auswahl in das untere Fenster eingefügt. Analog gilt dies mit der Löschen-Funktion, um aus dem unteren Fenster eine Branche wieder zu löschen.

| Internehmen                                                  | Kontakte                                                     | Branchen                                            | Zusätze                                    | Arbeitgeber                                             | Angebote                                           | Logo                                       | Vorschau KWIS.web                                                                  | Vorschau KWIS.Job                                                    |          |
|--------------------------------------------------------------|--------------------------------------------------------------|-----------------------------------------------------|--------------------------------------------|---------------------------------------------------------|----------------------------------------------------|--------------------------------------------|------------------------------------------------------------------------------------|----------------------------------------------------------------------|----------|
| Bitte ordnen<br>dann ein ent<br>Zuordnung F<br>Wirtschaftsfö | Sie Ihrem Unt<br>sprechendes 1<br>Probleme habe<br>örderung. | ernehmen min<br>Titelbild zugefü<br>en, so können S | destens eine<br>gt.<br>Sie<br>ie uns gerne | Branche zu. Nac<br>können die Bran<br>e kontaktieren od | h Freigabe du<br>chenliste durc<br>er das Feld eir | rch die Wir<br>n einen Suo<br>fach leer la | tschaftsförderung wird II<br>:hbegriff einschränken. S<br>assen. Die Zuordnung erf | ner Online-Präsentation<br>ollten Sie mit der<br>olgt dann durch die |          |
| Büro                                                         |                                                              |                                                     |                                            |                                                         | Branc                                              | hen suchei                                 | n                                                                                  |                                                                      |          |
| Inkassobüro<br>Inkassobüro                                   | s<br>s und Auskun                                            | fteien                                              |                                            |                                                         |                                                    |                                            |                                                                                    |                                                                      | •        |
| Korresponde                                                  | enz- und Nach                                                | richtenbüros                                        |                                            |                                                         |                                                    |                                            |                                                                                    |                                                                      |          |
| Reiseburos                                                   | Boicovoraneta                                                | altor und Erbrin                                    | ouno consti                                | oor Bocordiorum                                         | cdionetloietur                                     |                                            |                                                                                    |                                                                      |          |
| Reisebüros (                                                 | und Reisevera                                                | nstalter                                            | igung sonsu                                | gerneservierung                                         | salenstielstal                                     | gen                                        |                                                                                    |                                                                      |          |
| Schiffsmakle                                                 | erbüros und -a                                               | genturen                                            |                                            |                                                         |                                                    |                                            |                                                                                    |                                                                      |          |
| Sonstige Ing                                                 | enieurbüros                                                  |                                                     |                                            |                                                         |                                                    |                                            |                                                                                    |                                                                      |          |
| Vermessung                                                   | Spuros                                                       | hinon Datonw                                        | rarbeitunos                                | ooräton und -oin                                        | richtungen                                         |                                            |                                                                                    |                                                                      | <b>T</b> |
| vermetung                                                    | von Buromasc                                                 | minen, Datenve                                      | ranbentungs                                | geraten unu-ein                                         | nontungen                                          |                                            |                                                                                    |                                                                      |          |

Abb. 12: Die Auswahl der passende(n) Branche(n). Mit STRG-Taste ist eine Mehrfachauswahl möglich.

| Vermessungsbi  | iros                                                        |
|----------------|-------------------------------------------------------------|
| Vermietung vor | Büromaschinen, Datenverarbeitungsgeräten und -einrichtungen |
|                |                                                             |
| hinzufugen     | loschen                                                     |
|                |                                                             |
| Korrespondenz  | und Nachrichtenbüros                                        |
| Vermietung vor | Buromaschinen, Datenverarbeitungsgeraten und -einrichtungen |
| vernietang vor |                                                             |

*Abb. 13: Dem Unternehmen wurden im unteren Fensterbereich zwei Branchen zugeordnet, über die es dann bei der Branchensuche im Portal gefunden werden kann.* 

#### Reiter "Zusätze"

Angaben über Beschäftigte und Jahresumsatz sind für die Arbeit des Wirtschaftsförderers interessant, Öffnungszeiten eher für die Allgemeinheit. Entsprechend werden die beiden ersten Datenfelder NICHT im Internet angezeigt, sondern erscheinen nur im CRM des Wirtschaftsförderers. Die Öffnungszeiten hingegen werden wieder "öffentlich".

| Fragen Sie Ihre Öffnungszeiten und weitere Unternehmensangaben ein.<br>Die Informationen zu Beschäftigten und Jahresumsatz dienen der Wirtschaftsförderung zu<br>m Internet veröffentlicht. | ı ihrer individuellen Fö | ördermittelberatung. Diese werden nic     |
|----------------------------------------------------------------------------------------------------|--------------------------|-------------------------------------------|
| Die Informationen zu Beschäftigten und Jahresumsatz dienen der Wirtschaftsförderung zu<br>m Internet veröffentlicht.                                                                        | ihrer individuellen Fö   | ordermittelberatung. Diese werden nic     |
| in internet veronentiont.                                                                                                    |                          |                                           |
|                                                                                                    |                          |                                           |
| Zusätzliche Informationen                                                                                                    |                          |                                           |
| Perohättiete ?                                                                                                    |                          | in an an an an an an an an an an an an an |
| Jahresumsatz 250000 TEUR                                                                                                    |                          |                                           |
|                                                                                                    |                          |                                           |
|                                                                                                    |                          |                                           |

Abb. 14: Freiwillige Zusätze – nur drei Informationen.

### Reiter "Arbeitgeber"

**DER** Karteireiter schlechthin, wenn es darum geht, Ihre Jobangebote so zu offerieren und zu bewerben, dass Sie sich auf dem Markt vom Mitbewerber "abheben". Machen Sie deutlich, was Sie anders macht, was Sie einzigartig macht!

Mit der Unternehmensphilosophie beschreiben Sie Ihre Ziele und wofür Ihr Unternehmen steht. Haben Sie ein passendes Leitbild, das die Ziele ausdrückt? Dann rein damit!

| Sinternerimen                                                                 | Komakte                                                                                       | Branchen                                                                                  | Zusatze                                                                       | Arbeitgeber                                                                            | Angebole                                                        | Logo                                      | Vorschau Kwistweb                                                                    | Volschau Kwis Job                                                |
|-------------------------------------------------------------------------------|-----------------------------------------------------------------------------------------------|-------------------------------------------------------------------------------------------|-------------------------------------------------------------------------------|----------------------------------------------------------------------------------------|-----------------------------------------------------------------|-------------------------------------------|--------------------------------------------------------------------------------------|------------------------------------------------------------------|
| Hier präsentiere                                                              | en Sie Ihr Unte                                                                               | rnehmen!                                                                                  |                                                                               |                                                                                        |                                                                 |                                           |                                                                                      |                                                                  |
| Unternehme                                                                    | nsohilosoohie                                                                                 |                                                                                           |                                                                               |                                                                                        |                                                                 |                                           |                                                                                      |                                                                  |
|                                                                               |                                                                                               |                                                                                           |                                                                               |                                                                                        |                                                                 |                                           |                                                                                      |                                                                  |
|                                                                               |                                                                                               |                                                                                           |                                                                               |                                                                                        |                                                                 |                                           |                                                                                      |                                                                  |
| Beschreiben                                                                   | Sie kurz, wofü                                                                                | ir Ihr Unterneh                                                                           | men steht!                                                                    |                                                                                        |                                                                 |                                           |                                                                                      |                                                                  |
| Beschreiben<br>Mit unserer la<br>lästigen Sch                                 | Sie kurz, wofü<br>angjährigen Er<br>riftverkehr mit                                           | ir lhr Unterneh<br>rfahrung bieter<br>Ämtern ab, kü                                       | men steht!<br>1 wir speziell<br>mmern uns t                                   | für kleinere Hand<br>um Personalmitte                                                  | lwerksbetriebe<br>ilungen - ange                                | e den notw<br>fangen voi                  | rendigen Büroservice an.<br>m Arbeitsvertrag bis zur l                               | Wir nehmen Ihnen den<br>Meldung der                              |
| Beschreiben<br>Mit unserer k<br>lästigen Sch<br>Sozialversich<br>und unterstü | Sie kurz, wofü<br>angjährigen Er<br>riftverkehr mit<br>nerungsbeiträg<br>tzen Sie vollui      | ir Ihr Unterneh<br>fahrung bieter<br>Ämtern ab, kü<br>ge an die Rente<br>mfänglich bei a  | men steht!<br>n wir speziell<br>mmern uns o<br>enkasse. Wir<br>allen erdenkli | für kleinere Hand<br>um Personalmitte<br>gestalten Ihre An<br>ichen Büroarbeite        | lwerksbetriebe<br>ilungen - ange<br>igebote schnel              | e den notw<br>fangen voi<br>II, optisch a | iendigen Büroservice an.<br>m Arbeitsvertrag bis zur i<br>aufbereitet und in elektro | Wir nehmen Ihnen den<br>Meldung der<br>nischer Form. Wir beraten |
| Beschreiben<br>Mit unserer k<br>lästigen Sch<br>Sozialversich<br>und unterstü | Sie kurz, wofü<br>angjährigen E<br>riftverkehr mit<br>nerungsbeiträg<br>tzen Sie <u>vollu</u> | ir Ihr Unterneh<br>rfahrung bieter<br>Ämtern ab, kü<br>ge an die Rente<br>nfänglich bei a | men steht!<br>n wir speziell<br>mmern uns u<br>enkasse. Wir<br>Illen erdenkli | für kleinere Hand<br>um <u>Personalmitte</u><br>gestalten Ihre An<br>ichen Büroarbeite | dwerksbetriebe<br><u>ilungen</u> - ange<br>gebote schnel<br>en. | e den notw<br>fangen voi<br>II, optisch a | endigen Büroservice an.<br>m Arbeitsvertrag bis zur l<br>aufbereitet und in elektro  | Wir nehmen Ihnen den<br>Meldung der<br>nischer Form. Wir beraten |

Abb. 15a: Die Beschreibung der Unternehmensphilosophie.

Anschließend wählen Sie die Berufsfelder aus, die Ihr Unternehmen umfasst (Logistik, Maschinenbau, Büro, Koch, Sekretariat, …). Über die Freitextsuche sollte zunächst mittels Verschlagwortung das verfügbare Berufsfeldangebot eingeschränkt werden. Dies erleichtert die Zuordnung.

Mit den Pfeil-Symbolen zwischen den Tabellenfenstern werden die ausgewählten Berufsfelder einzeln oder insgesamt hinzugefügt oder entfernt. Es gilt wieder: Mehrfachauswahl durch STRG-Taste.

| Bitte geben Sie hier Berufsfelder ein, die Ihr Unternehmen umfass | t.         |          |                                                           |
|-------------------------------------------------------------------|------------|----------|-----------------------------------------------------------|
| Büro Suchen                                                       |            |          |                                                           |
| Verfügbar                                                         |            |          | Zugeordnet                                                |
| Hotelkaufleute                                                    | <b>آ</b> ^ |          | Berufe in der Informations- und Telekommunikationstechnik |
| Berufe im Veranstaltungsservice und -management                   | ٦.         | <b>→</b> | Berufe für Post- und Zustelldienste                       |
| Kodierer/innen, Korrekturleser/innen und verwandte Bürokräfte     | ٦.         | ⇒ı       | Büro- und Sekretariatskräfte (ohne Spezialisierung)       |
| Aufsichtskräfte - Büro und Sekretariat                            | ۲.         |          |                                                           |

Abb. 15b: Auswahl der Berufsfelder.

| Benefi | ts                                 | Í |
|--------|------------------------------------|---|
| Welch  | e Benefits bietet Ihr Unternehmen? |   |
|        |                                    |   |
|        | Barrierefreiheit                   |   |
|        | Betriebliche Altersvorsorge        |   |
|        | Coaching                           |   |
|        | Firmenwagen                        |   |

*Abb.* 15c: Benefits – was hält Ihr Unternehmen an zusätzlichen Angeboten für seine Beschäftigten vor?

| habe  | n die Möglichkeit bestimmte Angebote auch für Flüchtlinge bereitzustellen |
|-------|---------------------------------------------------------------------------|
| / Ja  |                                                                           |
|       |                                                                           |
| Velch | e Sorachen werden in Ibrem Unternehmen noch gesorochen?                   |
|       |                                                                           |
|       |                                                                           |
|       | Albanisch                                                                 |
|       | Albanisch<br>Arabisch                                                     |
|       | Albanisch<br>Arabisch<br>Armenisch                                        |

*Abb. 15d: Refuges welcome – nicht nur für Flüchtlinge, sondern generell die Möglichkeit, Ihren Betrieb mehrsprachig und mit offener Willkommenskultur darzustellen.* 

#### Reiter "Angebote"

Hier werden die konkreten (Job-)Angebote – vom Praktikum über klassische Ausbildungsplätze und duale Studiengänge bis hin zum vollwertigen sozialversicherungspflichtigen Arbeitsplatz eingetragen.

| stellen Sie I  | Ihre Angebote            | und/oder w                             | ichtigen Veransta                               | ltungen dar.                                                                                           |         |         |
|----------------|--------------------------|----------------------------------------|-------------------------------------------------|----------------------------------------------------------------------------------------------------|---------|---------|
| e: Titel und T | Typ sind Pflicht         | tangaben.                              |                                                 |                                                                                                    |         |         |
|                |                          |                                        |                                                 |                                                                                                    |         |         |
| ngebote        |                          |                                        |                                                 |                                                                                                    |         |         |
|                |                          |                                        |                                                 |                                                                                                    |         |         |
|                | : Titel und 1<br>ngebote | : Titel und Typ sind Pflich<br>ngebote | : Titel und Typ sind Pflichtangaben.<br>ngebote | stellen sie mit Angebote und/oder wentigen veransta<br>: Titel und Typ sind Pflichtangaben.<br>ngebote | rgebote | rgebote |

Abb. 16: Das Job-Angebot Ihres Betriebes.

Über den Button Neues Angebot erstellen gelangen Sie in die Eingabemaske, um die offene Stelle zu erfassen. Legen Sie im ersten Schritt fest, um welches Angebot es sich handelt (Arbeitsplatz, Ausbildung, Duales Studium, Ferienjob, Praktikum). In der textlichen Beschreibung können Sie weitere Angaben machen (z.B. Elternzeitvertretung, Befristung wegen ...).

| Aktuelles Angebot:                      |                                                                                                    |
|-----------------------------------------|----------------------------------------------------------------------------------------------------|
| Venn Sie kein Star                      | tdatum angeben gilt das Angebot als "permanent", z.B. wenn Sie durchgängig Praktika anbieten.          |
| seremer veranstar                       | ung entscheiden die seibst über die Checkbox "dichtbar", ob diese im internet dargestellt werden soll. |
| -                                       |                                                                                                    |
| Тур                                     | Arbeitsplatz                                                                                           |
| Гур<br>Гitel                            | Arbeitsplatz<br>- keine Auswahl -                                                                      |
| Typ<br>Titel                            | Arbeitsplatz<br>- keine Auswahl -<br>Arbeitsplatz                                                      |
| Гур<br>Fitel<br>Bereich                 | Arbeitsplatz<br>- keine Auswahl -<br>Arbeitsplatz<br>Ausbildung                                        |
| Typ<br>Fitel<br>Bereich<br>Jnterbereich | Arbeitsplatz<br>- keine Auswahl -<br>Arbeitsplatz<br>Ausbildung<br>Duales Studium                      |
| Typ<br>Titel<br>Bereich<br>Unterbereich | Arbeitsplatz<br>- keine Auswahl -<br>Arbeitsplatz<br>Ausbildung<br>Duales Studium<br>Ferienjob         |

Abb. 17a: Auswahl des Angebots

| Тур             | Ausbildung                                                                                                |
|-----------------|----------------------------------------------------------------------------------------------------|
| Titel           | Kaufmann/Kauffrau für Bürokommunikation                                                                   |
| Bereich         | Computer, Kommunikation und Information                                                                   |
| Unterbereich    | - keine Auswahl -                                                                                         |
| Startdatum      | - keine Auswahl -<br>Elektroniker/-in für Informations- und Systemtechnik                                 |
| Beschreibung    | Fachangestellte/r für Medien- und Informationsdienste<br>Fachinformatiker/-in<br>Informatikkaufmann/-frau |
|                 | Informationselektroniker/-in<br>IT-System-Elektroniker/-in                                                |
|                 | II-System-Kaufmann/-frau<br>Kaufmann/-frau für Büromanagement                                             |
|                 | Mikrotechnologe/-in                                                                                       |
| Ansprechpartner | - keine Auswahl -                                                                                         |
| Sichthar        |                                                                                                    |

Abb. 17b: Titel, Bereich und ggf. Unterbereich der offenen Stelle.

In der Beschreibung sollten Sie – ähnlich einer Stellenausschreibung in der Zeitung – das Stellenangebot "in Worte" fassen.

| Wenn Sie kein Startdatum angeb<br>Bei einer Veranstaltung entschei<br>Typ Ausbil<br>Titel Kaufma<br>Bereich Compu | en gilt das Angebot als "permanent", z.B. wenn Sie durchgängig Praktika anbieten.<br>Ien Sie selbst über die Checkbox "Sichtbar", ob diese im Internet dargestellt werden soll.<br>Iung<br>nn/Kauffrau für Bürokommunikation |
|----------------------------------------------------------------------------------------------------|----------------------------------------------------------------------------------------------------|
| Typ Ausbill<br>Titel Kaufma<br>Bereich Compu                                                                      | lung ▼<br>nn/Kauffrau für Bürokommunikation                                                                                                    |
| Titel Kaufma<br>Bereich Compu                                                                                     | nn/Kauffrau für Bürokommunikation                                                                                                    |
| Bereich Compu                                                                                                    |                                                                                                    |
| Unterbergich Kaufer                                                                                               | ter, Kommunikation und Information 🔹                                                                                                    |
| Kaurm                                                                                                    | inn/-frau für Büromanagement 🔹 🔹                                                                                                    |
| Startdatum 01.09.2                                                                                                | 017) (TT.MM.JJJJ)                                                                                                    |
| Beschreibung Wir ste                                                                                              | en zum 01.09.2017 drei Auszubildende als Kaufleute für Bürokommunikation ein. Dauer der Ausbildung: 3 Jahre                                                                                                    |
| Voraus                                                                                                    | setzungen:                                                                                                    |
| - Qualif                                                                                                    | zierter Hauptschulabschluss oder                                                                                                    |
| - Mitter<br>- Führe                                                                                               | schein Klasse B/BE                                                                                                    |
|                                                                                                    |                                                                                                    |
|                                                                                                    |                                                                                                    |
| Ansorechoartner                                                                                                   | Auswahl - v                                                                                                    |
| Sichthar - keine                                                                                                  | Auswahl -                                                                                                    |
| Herr M                                                                                                    | x Muster                                                                                                    |

Abb. 17c: Startdatum und "Stellenbeschreibung", ähnlich einem Zeitungsinserat.

Wie bei der Kontaktdatenerfassung bereits erwähnt, erscheint nun bei der Zuordnung eines Ansprechpartners für die Stelle ein Auswahlfeld mit Mitarbeitern, die dem Interessenten Auskunft über Art und Umfang der Tätigkeit etc. Auskunft geben können.

| Ansprechpartner | Herr Max Muster |        |
|-----------------|-----------------|--------|
| Sichtbar        |                 |        |
|                 |                 |        |
|                 |                 | Speich |
|                 |                 | operut |

Abb. 17d: Der Ansprechpartner für die Stellenausschreibung in Ihrem Betrieb.

Sie können beliebig viele Stellenangebote erfassen. Nur "aktuell" sollten sie sein.

### Hinweis:

Sollten Sie alle Jahre wieder einen Kaufmann für Bürokommunikation ausbilden wollen, können Sie den aktuellen Datensatz bearbeiten und einfach das Startdatum verändern

## Reiter "Logo"

Sie haben ein Firmenlogo? Im diesem Karteireiter können Sie es hochladen. Denken Sie dabei an die Auflösung (nicht zu groß, nicht zu klein) und die Dateigröße (20 kb lassen sich schneller im Internet öffnen als 20 MB) – trotz Breitbandausbau ©

Abb. 18a: Firmenlogo auf der eigenen Festplatte suchen und hochladen.

Navigieren Sie in den Ordner Ihrer Dateiablage, in dem sich Ihr Logo befindet. Mit "Doppelklick" wird die Bildauswahl dann übernommen.

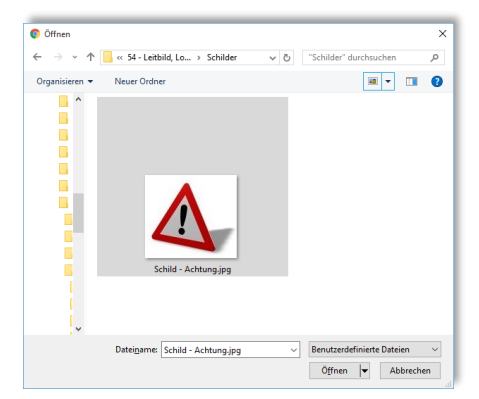

Abb. 18b: Auswahl der Logo-Datei aus Ihrem lokalen Ablageverzeichnis.

Das ausgewählte Foto/Bild dann anschließend mit Logo hochladen in das Portal hochladen.

Hinweis:

Das Bild erscheint nicht sofort, sondern muss erst durch das Landratsamt freigeschalten werden. Wir möchten so verhindern, dass unangemessene oder anstößige Bilder auf dem Portal publiziert werden. Das Foto/Bild können Sie selbstverständlich auch wieder löschen … was bei urheberrechtlich geschützten Bildern sogar ratsam wäre ☺

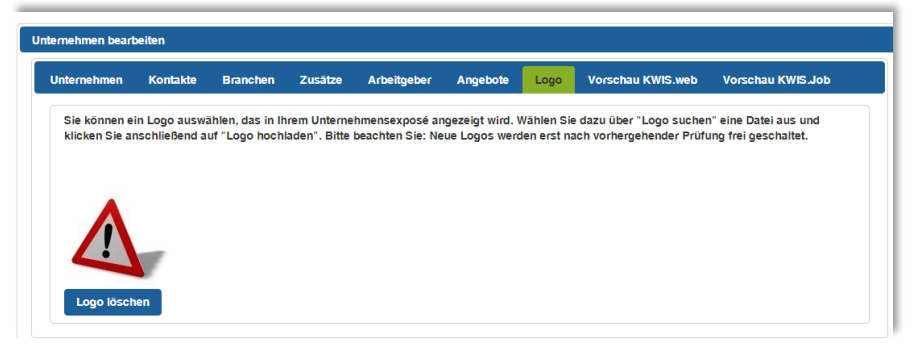

Abb. 18c: Auch das Löschen eines Logos ist möglich.

# Reiter "Vorschau KWIS.WEB" und "KWIS.JOB"

Die Darstellung Ihrer Unternehmensinformation und Ihrer Jobangebote erfolgt getrennt. Deshalb gibt es die beiden Vorschaumöglichkeiten für KWIS.WEB und KWIS.JOB.

| Internehmen                                                          | Kontakte                                                                | Branchen                                    | Zusätze       | Arbeitgeber        | Angebote        | Logo        | Vorschau KWIS.web          | Vorschau KWIS.Jo      |
|----------------------------------------------------------------------|-------------------------------------------------------------------------|---------------------------------------------|---------------|--------------------|-----------------|-------------|----------------------------|-----------------------|
| Details: Büros                                                       | ervice Muste                                                            | er -                                        |               |                    |                 |             |                            |                       |
| Ihr Unternehm                                                        | en wird mit fo                                                          | olgenden Date                               | n im Internet | t präsentiert. Wer | ın Sie Änderur  | igen vorne  | hmen möchten, wechseln     | 1 Sie auf den         |
| entsprechende                                                        | en Reiter, um                                                           | die Angaben                                 | zu korrigiere | n. Wenn die Date   | n korrekt sind, | können S    | ie die Dateneingabe verla  | ssen. Falls Ihr       |
| Unternehmen                                                          | bisher nicht i                                                          | im Internet ang                             | gezeigt wurde | e, wird es über di | ie Suche erst z | u finden se | ein, wenn die Wirtschaftsf | förderung Ihre Angabe |
| bestatigt hat.                                                       |                                                                         |                                             |               |                    |                 |             |                            |                       |
| POF                                                                  |                                                                         |                                             |               |                    |                 |             |                            |                       |
| $\mathbf{A}$                                                         |                                                                         |                                             |               |                    |                 |             |                            |                       |
|                                                                      |                                                                         |                                             |               |                    |                 |             |                            |                       |
|                                                                      |                                                                         |                                             |               |                    |                 |             |                            |                       |
| Basisdaten                                                           |                                                                         |                                             |               |                    |                 |             |                            |                       |
| Basisdaten                                                           |                                                                         |                                             |               |                    |                 |             |                            |                       |
| Basisdaten<br>Straße                                                 | Adalbert-Sti                                                            | ifter-Straße, 11                            |               |                    |                 |             |                            |                       |
| Basisdaten<br>Straße<br>PLZ                                          | Adalbert-Sti<br>97437                                                   | ifter-Straße, 11                            |               |                    |                 |             |                            |                       |
| Basisdaten<br>Straße<br>PLZ<br>Ort                                   | Adalbert-Sti<br>97437<br>Haßfurt                                        | ifter-Straße, 11                            |               |                    |                 |             |                            |                       |
| Basisdaten<br>Straße<br>PLZ<br>Ort<br>Homepage                       | Adalbert-Sti<br>97437<br>Haßfurt<br>www.bueros                          | ifter-Straße, 11<br>service-muste           | r.de          |                    |                 |             |                            |                       |
| Basisdaten<br>Straße<br>PLZ<br>Ort<br>Homepage<br>Ansprechoa         | Adalbert-Sti<br>97437<br>Haßfurt<br>www.bueros                          | ifter-Straße, 11<br>service-muste           | r.de          |                    |                 |             |                            |                       |
| Basisdaten<br>Straße<br>PLZ<br>Ort<br>Homepage<br>Ansprechpa<br>Name | Adalbert-Sti<br>97437<br>Haßfurt<br>www.bueros<br>artner<br>Herr Max Mu | ifter-Straße, 11<br>service-muster<br>uster | r.de          |                    |                 |             |                            |                       |

# Tipp:

Die Vorschauen sind sog. Life-Vorschauen. D.h. immer wenn Sie auf einem Reiter Informationen hinzufügen, ändern oder löschen, können Sie sofort eine Kontrolle mittels Vorschau-Funktionen durchführen.

# Letzte Hürde – einziger "kleiner Haken"

Sie haben sich viel Mühe gemacht, die Unternehmensinformationen einzupflegen. Doch bevor Sie endgültig im Wirtschaftsraum Haßberge gelistet sind, werden Sie noch einer strengen Kontrolle nach DIN 5008 unterzogen. Im Ernst – wir sind als öffentliche Einrichtung natürlich angehalten, unangemessene, anstößige oder gar kriminelle Einträge aus dem Portal fernzuhalten. Deshalb müssen wir Ihre Daten noch kurz überprüfen. Mit einem "kleinen Häkchen" in unserem System ist dann aber alles erledigt.

Tipp:

Senden Sie uns zum Abschluss Ihrer Eintragungen eine kurze <u>eMail</u> und teilen uns mit, dass Sie Ihre Firmendaten ergänzt, korrigiert, verändert haben. Umso schneller können wir dann die Freischaltung vornehmen.

Sollten Sie sonst Fragen zum Portal "Wirtschaftsraum Haßberge" (<u>www.wirt-schaftsraum-hassberge.de</u>) haben, einen Rat, Hilfe und Unterstützung bei Ihrem unternehmerischen Vorhaben brauchen – nehmen Sie Kontakt mit uns auf.

Wir – das Team der Kreisentwicklung - sind gerne für Sie da! https://www.wirtschaftsraum-hassberge.de/service-kontakt/kontakt-1

Auch das kann passieren:

### Benutzername/Passwort vergessen oder nicht zur Hand?

Auch das soll gelegentlich vorkommen. Hier steht, wo und wie Sie diese Informationen wieder bekommen.

Telefonisch:09521 / 27 - 650<br/>09521 / 27 - 202Telefax:09521 / 27 - 665

eMail: <u>info@wirtschaftsraum-hassberge.de</u>

# Login

Bitte melden Sie sich mit Benutzername und Passwort an.

Haben Sie Ihre Benutzerkennung nicht zur Hand? Danne icken Sie bitte eine E-Mail an die Wirtschaftsförderung (kreisentwick andratsamthassberge.de) oder rufen Sie uns an: 09521 27202.